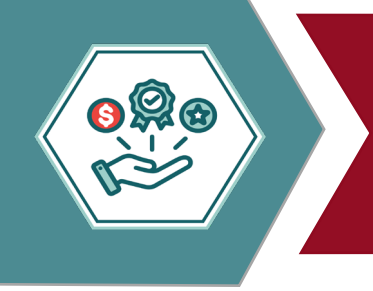

## Update Address in Employee Self -Service (ESS)

Employee Self Service (ESS) serves as a convenient and efficient hub for personnel to access essential information and manage their employment details. Follow the steps below to login and update your address.

Once login credentials have been established using a District computer ESS can be accessed through the Employee Link Hub > Quick Link> Employee Self Service

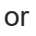

Through the Employees <u>site</u> > Employee Quick Links > My ClassLink Portal once in the portal, locate and select the Self Service icon.

The first-time accessing Employee Self Service, a

secondary email will be required for authentication. Once the email is setup in ESS, a security code will be emailed to that email account to provide a security code for login.

The ESS username is first.lastname without the @fwisd.org.

Enter the network password previously setup.

| 🐝 Munis Self Service |                                                           |
|----------------------|-----------------------------------------------------------|
| Home                 | Login<br>Your login attempt has failed. Please try again. |
|                      | Username<br>JOHN.SMITH                                    |
|                      | Password                                                  |
|                      | Enter network password here                               |
|                      |                                                           |
|                      |                                                           |

SERVICE

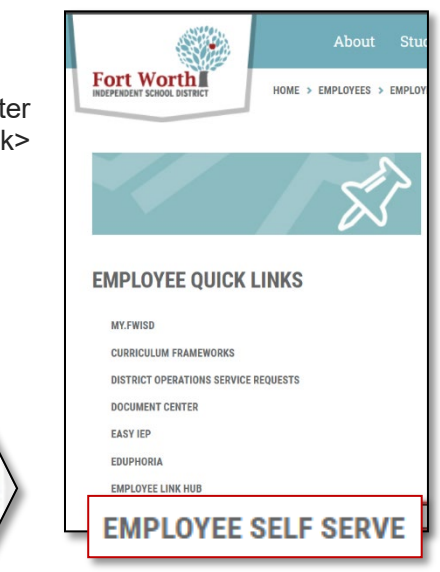

## To update an address:

Click on Personal Information

|                        | Personal Info    | Personal Information    |                            |  |  |
|------------------------|------------------|-------------------------|----------------------------|--|--|
| Home                   |                  |                         |                            |  |  |
| Employee Self Service  | GENE             | RAL                     | CONTACT                    |  |  |
| Employee Notifications |                  | Alternate email address | Hire date                  |  |  |
| Pay/Tax Information    |                  | John.Smith@gmail.com    | 01/31/2023                 |  |  |
| Personal Information   |                  | Primary location        | Service date               |  |  |
| . Job Information      |                  | District location       | 01/31/2023                 |  |  |
|                        |                  | Check location          | Original hire date         |  |  |
|                        |                  | District location       | 01/31/2023                 |  |  |
|                        | Name             |                         | Supervisor                 |  |  |
|                        | SMITH, JOHN      |                         | Supervisor Name            |  |  |
|                        | Employee ID      |                         | Supervisor email           |  |  |
|                        | 100000           |                         | Supervisor.Name @fwisd.org |  |  |
|                        | SSN              |                         |                            |  |  |
|                        | XXX-XX-XXXX      |                         |                            |  |  |
|                        | Active status    |                         |                            |  |  |
|                        | ACTIVE           |                         |                            |  |  |
|                        | Personnel status |                         |                            |  |  |
|                        | FULL TIME EXEMPT |                         |                            |  |  |

## Click on Contact

|                                              |                                                                                                 |                                                                                              | 8 0                                                                                                  |
|----------------------------------------------|-------------------------------------------------------------------------------------------------|----------------------------------------------------------------------------------------------|----------------------------------------------------------------------------------------------------|
| ersonal Information                          |                                                                                                 |                                                                                              |                                                                                                    |
|                                              |                                                                                                 |                                                                                              |                                                                                                    |
| GENERAL                                      | CONTACT                                                                                         | TAX DELIVERY OPTIONS                                                                         |                                                                                                    |
| 4                                            |                                                                                                 |                                                                                              |                                                                                                    |
| dresses                                      |                                                                                                 |                                                                                              | ADD NEW                                                                                              |
| w Address                                    |                                                                                                 | _                                                                                            |                                                                                                    |
| 60 Camp Bowie Blvd.<br>nrt Worth Texas 76116 |                                                                                                 |                                                                                              |                                                                                                    |
| DIT                                          |                                                                                                 |                                                                                              |                                                                                                    |
|                                              | rsonal Information<br>GENERAL<br>Iresses<br>80 Gamp Bowle Blvd.<br>rt/Worth, Texas 76116<br>DTT | rsonal Information  GENERAL  CONTACT  resses  S0 Gamp Boxie Blvd. rt/Worth, Texas 76116  DTT | rsonal Information           OWNERAL         CONTACT         TAX DELIVERY OPTIONS           Insesses |

Click on **Edit** under Address Enter updated address Click **Save** Logout of ESS

| 🐝 Munis Self Service                          | •                                                                                                    |         |  |
|-----------------------------------------------|----------------------------------------------------------------------------------------------------|---------|--|
| Home                                          | Personal Information                                                                                 |         |  |
| Employee Self Service                         | GENERAL                                                                                              | CONTACT |  |
| Employee Notifications<br>Pay/Tax Information | Addresses                                                                                            |         |  |
| Personal Information                          | Address                                                                                              |         |  |
| Job Information                               | 7060 Camp Bowle<br>Adams inc two<br>Cry<br>Fort Worth<br>State<br>Tr<br>2006<br>76116<br>SAVE Worts. |         |  |

## Should ESS assistance be needed

ESS Technical Help 817-814-2270 Employee Records 817-814-2760 Payroll 817-814-2180